### राजस्थान सरकार परिवहन विभाग

क्रमांकः प. २३ (१७) परि/प्र0नि0/योजना/२०१७/पार्ट-1 13973

जयपुर, दिनांक02/07/18

### आदेश

विषयः– राजस्थान मोटर यान प्रदूषण जांच केन्द्र योजना (ऑनलाईन) – 2017 के अन्तर्गत पैनल्टी राशि के ऑनलाईन भूगतान की सुविधा के संबंध में।

राजस्थान मोटर यान प्रदूषण जांच केन्द्र योजना (ऑनलाईन) – 2017 के प्रावधान संख्या 23 के अन्तर्गत प्रदूषण नियंत्रण प्रमाण पत्र की समाप्ति के उपरांत पैनल्टी राशि देय होने का प्रावधान है। इस पैनल्टी राशि का भुगतान वर्तमान में ई–मित्र के माध्यम से किया जा रहा है। इससे आम जन को पहले ई–मित्र केन्द्र पर ऑनलाईन पैनल्टी का भुगतान किया जाना होता है इसके उपरांत प्रदूषण जांच केन्द्र पर अपने वाहन को ले जाकर प्रदूषण जांच करायी जानी होती है। इससे वाहन मालिकों को अनावश्यक परेशानी का सामना करना पड़ता है।

वर्तमान में इस पैनल्टी राशि के भुगतान की ऑनलाईन सुविधा विकसित की जा चुकी है। अब इस पैनल्टी राशि का भुगतान आम नागरिक द्वारा ऑनलाईन भी किया जा सकता है। इसी प्रकार प्रदूषण जांच केन्द्र के संचालकों द्वारा भी इस पैनल्टी राशि का भुगतान ऑनलाईन प्रक्रिया द्वारा जमा किया जा सकता है। इससे आम जन को एक ही स्थान पर पैनल्टी राशि के भुगतान एवं वाहन के प्रदूषण जांच की सुविधा उपलब्ध हो सकेगी।

अतः प्रत्येक प्रदूषण जांच केन्द्र के संचालक द्वारा निर्धारित पैनल्टी राशि का भुगतान ऑनलाईन प्रक्रिया द्वारा जमा किये जाने की सुविधा रखा जाना आवश्यक होगा। इस पैनल्टी राशि के भुगतान की विस्तृत प्रक्रिया परीशिष्ट 'अ' पर संलग्न है। समस्त प्रदूषण जांच केन्द्र के संचालक इस निर्धारित प्रक्रिया के अनुसार आम जन से पैनल्टी राशि जमा किया जाना सुनिश्चित करेगें।

आम जन भी प्रदूषण नियंत्रण प्रमाण पत्र प्राप्त किये जाने में विलम्ब की स्थिति में परीशिष्ट 'अ' पर संलग्न प्रक्रियानुसार निर्धारित पैनल्टी राशि का भुगतान ऑनलाईन कर सकेंगे।

उक्त निर्देशों की पालना सुनिश्चित की जावे।

(शैलेन्द्र अग्रवाल) परिवहन आयुक्त एवं अतिरिक्त मुख्य सचिव ८) जयपुर, दिनांक:८२/०२/१८

क्रमांकः प. 23 (17) परि/प्र0नि0/योजना/2017/पार्ट-1/13974-981 प्रतिलिपि सूचनार्थ एवं आवश्यक कार्यवाही हेतु प्रेषितः-/

- 1. विशिष्ठ सहायक, माननीय परिवहन मंत्री महोदय, राजस्थान सरकार।
- 2. निजी सचिव, परिवहन आयुक्त एवं अतिरिक्त मुख्य सचिव, जयपुर।
- 3. समस्त अधिकारीगण, मुख्यालय।
- 4. समस्त प्रादेशिक / अतिरिक्त प्रादेशिक परिवहन अधिकारी / जिला परिवहन अधिकारी को भेजकर लेख है कि उपरोक्तानुसार पैनल्टी राशि के भुगतान की सुविधा का आमजन में व्यापक प्रचार प्रसार किया जाना सुनिश्चित करें।
- 5. सिस्टम एनालिस्ट को विभागीय वेबसाईट पर अपलोड करने हेतु।
- 6. श्री पी.एन. शर्मा, डी.जी.एम, REIL को नेटवर्किंग सॉफ्टवेयर में आवश्यक प्रावधान हेतु।
- अध्यक्ष, राजस्थान पैट्रोलियम डीलर्स एसोसिएशन, पैट्रोलियम हाउस, जयपुर।
- रक्षित पत्रावली।

जिला परिवहेन अधिकारी (प्र.नि.)

Desktop\pollution\poll\_ltr

## Detailed Steps to Pay PUC Penalty Fee Online by Any Citizen or PUC Center

Edited with the trial version of Foxit Advanced PDF Editor

### Step 1. Register in sso id 'as citizen' by typing this in url <u>https://sso.rajasthan.gov.in/register</u>

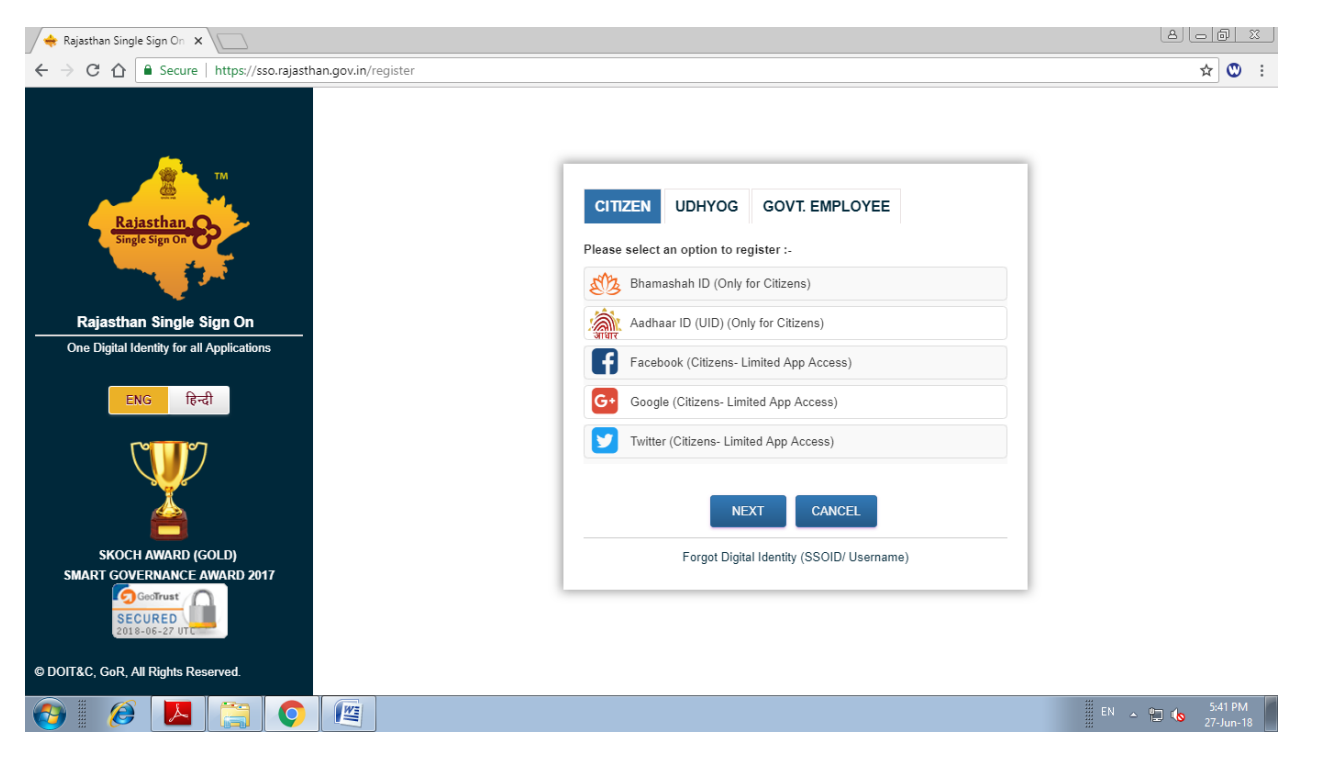

### Step 2. Login sso id or type this in url https://sso.rajasthan.gov.in/signin

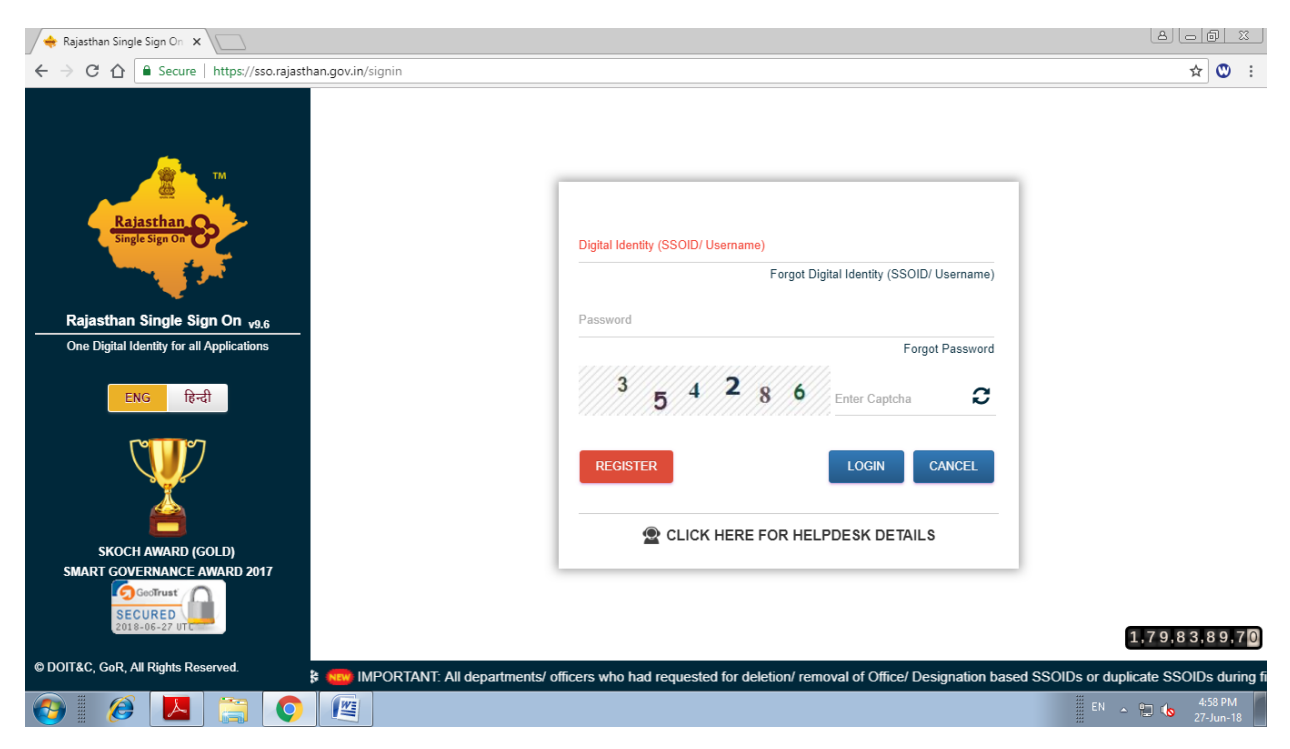

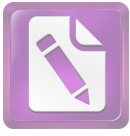

| 🔶 Raja                                                                                                    | asthan Single Sign On ゝ   |                              |                            |                             |                              |                       |                                                                                                    |                    |                 | 8600                               | 3 |
|----------------------------------------------------------------------------------------------------|---------------------------|------------------------------|----------------------------|-----------------------------|------------------------------|-----------------------|----------------------------------------------------------------------------------------------------|--------------------|-----------------|------------------------------------|---|
| $\leftrightarrow$                                                                                                    | C 🛆 🔒 Secure              | https://sso.rajasth          | an.gov.in/dashboard        | 1                           |                              |                       |                                                                                                    |                    |                 | ☆ 🕚                                | : |
| Example of the second second s | RAJASTHAN<br>GOVERNMENT O | I SINGLE SIGN<br>F RAJASTHAN | -ON (SSO) 9.6              |                             |                              | YATENDRAPALIW         |                                                                                                    |                    |                 | <b></b>                            |   |
| ▣                                                                                                    | Applications              | ₹ Bill Payments              | F Maintenance              |                             |                              |                       | SORT E                                                                                                    | Q Quick S          | Search          |                                    | C |
| <b>≗</b><br>₹                                                                                                    | <b>\$</b>                 |                              | $\circ$                    | Ś                           |                              | -                     | र्थ्य भामाशाह<br>भामाशाह<br>योजना                                                                                                    | BPAS               | BRSY            | Bhamashah Swesthye<br>Beema Yojana | - |
|                                                                                                    | E-MITRA                   | RECRUITMENT<br>PORTAL        | APPLICATION<br>STATUS      | E-MITRA REPORTS             | ARMS LICENCE                 | ARTISAN REG.          | BHAMASHAH                                                                                                    | BPAS (UDH)         | BRSY            | BSBY                               | l |
| ور                                                                                                    | (F                        |                              |                            |                             | 0                            |                       | Contraction of the second second seco |                    | A               | eHealth Record                     | l |
|                                                                                                    | BUSINESS REG.             | CHALLENGE FOR<br>CHANGE      | DCEAPP                     | DIGITAL VISITOR<br>REGISTER | DMRD                         | DRUG CONTROL          | DRUG CONTROL<br>ORGANIZATION(DC)                                                                                                    | EBAZAAR            | E-DEVASTHAN     | EHR                                | ł |
|                                                                                                    |                           | Raj-eGyan                    |                            | Te-Library                  | <b>\\$</b>                   |                       | <b>_</b>                                                                                                    | 0                  | L               | Ó                                  |   |
|                                                                                                    | EID                       | E-LEARNING                   | ELECTRICAL<br>INSPECTORATE | E-LIBRARY                   | EMPLOYMENT                   | FOREST &<br>WILDLIFE  | GEMS                                                                                                    | GSP<br>CONSULTANCY | GST HOME PORTAL | HSMS TAD                           |   |
|                                                                                                    | <b>E</b>                  | SP                           | IHMS                       | ISTART                      | industrial Tearing Institute | JOB<br>FAIR           |                                                                                                    | MADARSA            | Ħ               |                                    |   |
|                                                                                                    | HTE                       | IFMS-RAJSSP                  | IHMS                       | ISTART                      | ITI APP                      | JOB FAIR              | LDMS                                                                                                    | MADARSA            | MET T           | HELPDESK                           | - |
| javascript:_                                                                                                    | _doPostBack('ctl00\$cpBc  | ody\$dlApplications\$ctl00   | \$LinkButton2','')         | , Govt. of Rajasthan.       | All Rights Reserved.         | Release Notes (Last F | Release Date: 15-06-2018                                                                                                    | )                  |                 | 257.014                            |   |
| 1                                                                                                    |                           |                              |                            |                             |                              |                       |                                                                                                    |                    | EN 🛌            | 2:57 PM<br>28-Jun-18               |   |

### Step 3. After login select 'E- MITRA' application

Step 4. After entering E-Mitra application Update information (Personal) If required.

Step 5. After updating click on 'Dashboard' and select 'Services'

| 🔶 Dashboard                                           | ×              |                                              |                       |                                   |                                                                                        |                                                       |                |                     | هار            |           | 23 |
|-------------------------------------------------------|----------------|----------------------------------------------|-----------------------|-----------------------------------|----------------------------------------------------------------------------------------|-------------------------------------------------------|----------------|---------------------|----------------|-----------|----|
| ← → C ☆ ① http:                                       | s://emitr      | aapp.rajasthan.gov.in/emitraApps             | /dashboard?[B@89c     | dcf4ef#                           |                                                                                        |                                                       |                |                     |                | ☆ 🕲       | :  |
| Governi<br>and pepartment of Infor                    | nen†<br>mation | t of Rajasthan<br>Technology & Communication | Register<br>Complaint | 637660<br>serv<br>help<br>utility | 8541, 0141-222142<br>vice.emitra@rajasth<br>desk.emitra@rajasth<br>"emitra@rajasthan.g | 24, 0141-2221425<br>an.gov.in<br>Ian.gov.in<br>Jov.in |                | -                   | e-mitr         | h         |    |
|                                                       |                |                                              |                       |                                   |                                                                                        |                                                       | *              | e-mitra <sup></sup> | TENDRA PALIWAL | aces<br>अ | ľ  |
| ans Home                                              | <              | 希 Dashboard                                  |                       |                                   |                                                                                        |                                                       |                | <b>Q</b> SEARCH     |                |           |    |
| Dashboard                                             |                |                                              |                       |                                   |                                                                                        |                                                       |                |                     |                |           |    |
| n Profile                                             | <              | Dashboard                                    | Set as per priority   |                                   |                                                                                        |                                                       |                |                     |                |           |    |
| 🗈 Inbox                                               | <              | 👗 Services 🔅 R                               | ecent Log             |                                   | 🛓 QuickPay                                                                             | # Message Board                                       | Action request | 🖈 Favorite Se       | ervice         |           |    |
| Services                                              | <              | 🏝 Pay Bills                                  |                       |                                   | Favorite Page                                                                          | ges                                                   |                |                     |                |           |    |
| F Tool Management<br>https://emitraapp.rajasthan.govi | <<br>n/emitra/ | Utility Application                          |                       |                                   |                                                                                        |                                                       |                |                     |                |           |    |
| 👩 🛛 🏉 🕨                                               |                | i 🜔 🦉                                        |                       |                                   |                                                                                        |                                                       |                |                     | EN 🔺 🔛 🍾       |           |    |

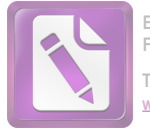

### Step 6. After services option click on 'Utility'

| Avail Service 🗙                                       | <\       |                                                           |                                                 |
|-------------------------------------------------------|----------|-----------------------------------------------------------|-------------------------------------------------|
| $\leftarrow$ $\rightarrow$ C $\triangle$ (1) https:// | /emitraa | app.rajasthan.gov.in/emitraApps/availService?[B@98fa8c31# | ☆ 🙂 :                                           |
|                                                       |          |                                                           | Effective Governance<br>Better Citizen Services |
|                                                       |          |                                                           | 🚓 🔤 \star 📑 YATENDRA PALIWAL 😽                  |
| 🚳 Home                                                | <        | A Dachheard - Services - Avail Convices   Hilty           |                                                 |
| n Profile                                             | <        | Dashboard > Services > Avail Service > Oulity             |                                                 |
| 🗈 Inbox                                               | <        | SERVICES Avail Service                                    |                                                 |
| Services                                              | <        | Avail Service                                             |                                                 |
| Transaction History                                   |          | Free Search(Services)                                     | Q Advance Search                                |
| Subscribe Services                                    |          |                                                           |                                                 |
| Receipt Reprint                                       |          |                                                           |                                                 |
| Verify Pending Transaction                            | ns       |                                                           |                                                 |
| Service Workflow For<br>Application Services          |          |                                                           |                                                 |
| Avail Service                                         | <        |                                                           |                                                 |
| Utility                                               |          |                                                           |                                                 |
| Application                                           |          |                                                           |                                                 |
| 🚱 🛛 🧭 🔼                                               |          |                                                           | EN 🔺 🐑 🏍 5:24 PM<br>27-Jun-18                   |

# Step 7. In Avail service type 'PUC Pollution Penalty Fee (पीयूसी प्रदूष ण जुर्माना शुल्क) '

| Avail Service X                              |                                  |                                        |            |                 |        | ٨                                        |                      |
|----------------------------------------------|----------------------------------|----------------------------------------|------------|-----------------|--------|------------------------------------------|----------------------|
| ← → C ☆ ③ https://emitraapp                  | o.rajasthan.gov.in/emitraApps/av | ailService?[B@615ee254#                |            |                 |        |                                          | ☆ 🙂 🗄                |
|                                              |                                  |                                        |            |                 | * = *  | YATENDRA PALIWAL<br>CITIZEN <del>-</del> | अ                    |
| 🙆 Home <                                     | Dashboard > Services > Av        | ail Service > Utility                  |            |                 |        |                                          |                      |
| 🙆 Profile <                                  |                                  |                                        |            |                 |        |                                          |                      |
| nbox <                                       | SERVICES Avail                   | Service                                |            |                 |        |                                          |                      |
| Services <                                   | 🗷 Avail Service                  |                                        |            |                 |        |                                          |                      |
| Transaction History                          | PUC Pollution Penalty I          | -<br>ee(पीयूसी प्रदूषण जुर्माना शुल्क) | Q          |                 |        | Advance Sea                              | rch                  |
| Subscribe Services                           |                                  |                                        |            |                 |        |                                          |                      |
| Receipt Reprint                              |                                  |                                        |            |                 |        |                                          |                      |
| Verify Pending Transactions                  | I Search Result                  |                                        |            |                 |        |                                          |                      |
| Service Workflow For<br>Application Services | Vehicle Reg No                   | Vehicle Reg No                         |            | Vehicle Type    | Select |                                          | •                    |
| 🛔 Avail Service <                            | Fuel Type                        | Select                                 |            | Expiry Duration | Select |                                          | •                    |
| Utility                                      |                                  |                                        |            |                 |        |                                          |                      |
| Application                                  |                                  |                                        | Get Bill D | Details Reset   |        |                                          |                      |
| 🖌 Tool Management <                          |                                  |                                        |            |                 |        |                                          |                      |
| 👌 🛛 🎉 🚺 🚞                                    |                                  |                                        |            |                 |        | En 🔺 🛍 🌾                                 | 5:32 PM<br>27-Jun-18 |

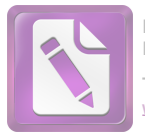

### Step 8 . Fill/Select following information in 'Search Result'

- 1. Vehicle no.:-
- 2. Vehicle type:- two wheeler/ four wheeler
- 3. Fuel type:- Petrol/Diesel
- 4. Expiry Duration:-PUC certificate expiry date is-Up to one month or More than one month

Step 9. Click on 'Get Bills Details' and Check your Details.

| 🝨 Avail Service 🛛 🗙              |                                 |                                      |              |              |        |                                |
|----------------------------------|---------------------------------|--------------------------------------|--------------|--------------|--------|--------------------------------|
| ← → C ☆ ① https://emitr          | raapp.rajasthan.gov.in/emitraAj | pps/availService?lang=en#            |              |              |        | ९ 🕁 🙂 :                        |
| linbox <                         | Avail Service                   |                                      |              |              |        |                                |
| Services <                       | PLIC Pollution Penalty F        | २००(पीयमी घटषण जर्माना शल्क)         | ٩            |              |        | Advance Search                 |
| Transaction History              | 1 00 1 oliditor 1 charty 1      | 00(-1-2,11) 32-1-1 32-11 11 - 32-1-1 | 7            |              |        |                                |
| Subscribe Services               |                                 |                                      |              |              |        |                                |
| Receipt Reprint                  | In Search Result                |                                      |              |              |        |                                |
| Verify Pending Transactions      | Makiala Dan Na                  |                                      |              |              |        |                                |
| Service Workflow For Application | Venicie Reg No                  | RJ14CN0649                           |              |              |        |                                |
| Services                         | Vehicle Type                    | Four Wheeler                         | •            | Fuel Type    | Petrol |                                |
| Avail Service <                  | Evoir: Durotion                 |                                      |              |              |        |                                |
| Utility                          | Expiry Duration                 | More Than One Month                  | ٣            |              |        |                                |
| Application                      |                                 |                                      | Cet Bill Det | ails Reset   |        |                                |
| 🖋 Tool Management 🗸              |                                 |                                      |              | Nedet        |        |                                |
|                                  |                                 |                                      |              |              |        |                                |
|                                  | La Available Details            |                                      |              |              |        |                                |
|                                  | Vehicle Reg No                  |                                      |              | RJ14CN0649   |        |                                |
|                                  | Vehicle Type                    |                                      |              | Four Wheeler |        |                                |
|                                  | Fuel Type                       |                                      |              | Petrol       |        |                                |
|                                  | Expiry Duration                 |                                      |              | 2            |        |                                |
|                                  | Payable Amount                  |                                      |              | 1000         |        |                                |
|                                  |                                 |                                      | Add Bill Fo  | or Payment   |        |                                |
| 🚱 🛛 🏉 🚺                          | 🗐 📀 🖉 🕻                         |                                      |              |              |        | EN 🔺 🐑 🌵 10:59 AM<br>03-Jul-18 |

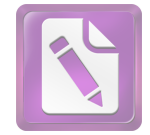

#### Avail Service 8.00 % × ← → C ☆ ① https://emitraapp.rajasthan.gov.in/emitraApps/availService?lang=en# Q 🕁 🙂 : Application Get Bill Details Reset 🖋 Tool Management < Available Details Vehicle Reg No RJ14CN0649 Vehicle Type Four Wheeler Fuel Type Petrol Expiry Duration 2 Payable Amount 1000 Service Name Consumer Key Commission Charges(Inclusive Other Total Consumer Bill Action Name Amount Of All Taxes) Charge Amount PUC Pollution Penalty Fee(पीयूसी प्रदूषण जुर्माना शुल्क) RJ14CN0649-Four Wheeler-Petrol-2 NA 1000.0000 6.0000 0.0000 1006.0000 🕀 🚍 PAYABLE AMOUNT 1006.0000 © 2018 - 2019 Build Version V001290620181915 🚯 🙆 🔼 🚞 📀 🖉 🚳

### Step 10. Click on 'Add Bill For Payment'

### Step 11. Fill your personal details click on 'Bill Pay'

| 😒 Service Payment 🔹 🗲                        | < \_           |                                     |                                 |                                                                                                    |                       | a d x                                           |
|----------------------------------------------|----------------|-------------------------------------|---------------------------------|----------------------------------------------------------------------------------------------------|-----------------------|-------------------------------------------------|
| ← → C ☆ ③ https://                           | /emitra        | app.rajasthan.gov.in/emitraApps/pay | mentPage#[B                     | @5747e980                                                                                                    |                       | ९ 🛧 🙂 :                                         |
| Government<br>Department of Information      | of R<br>Techno | ajasthan<br>logy & Communication    | Register<br>Complaint<br>Servie | 6376608541, 0141-2221424, 0141-2221425<br>e.emitra@rajasthan.gov.in<br>ufility.emitra@rajasthan.gov.in<br>ufility.emitra@rajasthan.gov.in | emitra"               | Effective Governance<br>Better Citizen Services |
|                                              |                |                                     |                                 |                                                                                                    | a 🕿 ★ 📑 Yati          | ENDRA PALIWAL                                   |
| n Home                                       | <              | Avail Services > Avail Service      | e> Utility                      |                                                                                                    |                       |                                                 |
| 2 Profile                                    | <              |                                     |                                 |                                                                                                    |                       |                                                 |
| Inbox                                        | <              | Service Payment Avai                | il Service                      |                                                                                                    |                       |                                                 |
| Services                                     | <              |                                     |                                 |                                                                                                    |                       |                                                 |
| Transaction History                          |                | Select Payment Met                  | thod                            |                                                                                                    | Iotal Amount : ₹ 206. | 0000                                            |
| Subscribe Services                           |                |                                     |                                 | SELECT A BANK                                                                                                    |                       |                                                 |
| Receipt Reprint                              |                | E Net Banking                       |                                 | Select Bank 🔻                                                                                                    |                       |                                                 |
| Verify Pending Transactions                  |                | 1 Aggregator                        |                                 |                                                                                                    |                       |                                                 |
| Service Workflow For Application<br>Services | 1              | 🟛 UPI                               |                                 |                                                                                                    |                       |                                                 |
| Avail Service                                | <              |                                     |                                 |                                                                                                    |                       |                                                 |
| Utility                                      |                |                                     |                                 | Go Back                                                                                                    |                       |                                                 |
| Application                                  |                |                                     |                                 |                                                                                                    |                       |                                                 |
| F Tool Management                            | ٢              |                                     |                                 |                                                                                                    |                       |                                                 |
| 🚯 🛛 💋 📕                                      |                |                                     |                                 |                                                                                                    | EN                    | ▲ 🗊 🔥 11:30 AM<br>28-Jun-18                     |

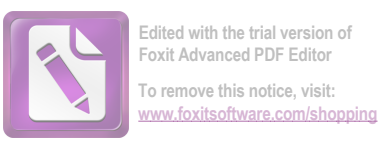

### Step 12. Select your Payment Method

- Net Banking
- Aggregator For Debit/Credit Card /Wallet Payment {BILLDESK (RPP)}
- UPI

| - C U | Secure nttps://pgi.bilidesk.com/pgi | dsk/ProcessPayment?wpage=to | IIM3WTAAAUVG7WM98Tyr4RP                                                                                    |        |                 |                                  | ਸ |
|-------|-------------------------------------|-----------------------------|----------------------------------------------------------------------------------------------------|--------|-----------------|----------------------------------|---|
|       | Credit Card                         | Pay by Credit Card          | Pay by AmEx ezeClick                                                                                       |        | Merchant Name   |                                  |   |
|       | E Debit Card                        | VISA                        |                                                                                                    | v)     | EMITRA New Po   | ortal                            |   |
|       | Debit Card + ATM PIN                |                             | Dines Club                                                                                                 |        | Payment Amount: | ₹ 206.00                         |   |
|       | fill Internet Banking               | Card Number                 |                                                                                                    |        | Payment Anount. | (200.00                          |   |
|       | Wallet/ Cash Cards                  | Enter card number           |                                                                                                    | 1101/0 |                 |                                  |   |
|       | BharatQR Offer                      | Month                       | Year                                                                                                    | VICVC  |                 |                                  |   |
|       | DPI                                 | Card Holder Name            | ne                                                                                                    |        |                 |                                  |   |
|       |                                     |                             | Make Payment                                                                                               | Cancel |                 |                                  |   |
|       |                                     |                             | Go Cashless. It's Rewarding.<br>Windnessicaables<br>Scan & Pay to receive cashback<br>online bill payment. | Cancel |                 | BillDesk<br>A programs top house |   |

- **Step 13.** Get your receipt print. **Use 'Transaction ID'** on this receipt for vehicle pollution test at any authorized pollution check center.
- <u>Note</u>- For Payment related issues, send your grievance to email <u>helpdesk1.emitra@rajasthan.gov.in</u>

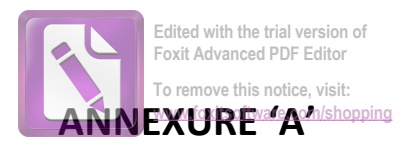

### Method to Pay PUC Penalty Fee Online by Any Citizen or PUC Center

- Step 1. Register in ssoid 'as citizen' by typing this in url https://sso.rajasthan.gov.in/register
- Step 2. Login ssoid or type this in url https://sso.rajasthan.gov.in/signin
- Step 3. After login select E- MITRA application
- **Step 4.** After entering E-Mitra application Update information (Personal) If required.
- Step 5. After updation click on 'Dashboard' and select 'Services'
- Step 6. After services option click on 'Utility'
- Step 7. In Avail service type 'PUC Pollution Penalty Fee (पीयूसी प्रदूष ण जुर्माना शुल्क) '
- Step 8 . Fill/Select following information in 'Search Result'
  - 5. Vehicle no.:-
  - 6. Vehicle type:- two wheeler/ four wheeler
  - 7. Fuel type:- Petrol/Diesel
  - 8. Expiry Duration:-PUC certificate expiry date is-Up to one month or More than one month
- Step 9. Click on 'Get Bills Details' and Check your Details.
- Step 10. Click on 'Add Bill For Payment'
- Step 11. Fill your personal details click on 'Bill Pay'
- Step 12. Select your Payment Method
- Net Banking
- Aggregator For Debit/Credit Card /Wallet Payment {BILLDESK (RPP)}
- UPI
- **Step 13.** Get your receipt print. **'Use Transaction ID'** on this receipt for vehicle pollution test at any authorized Pollution Check Center.
- <u>Note</u>- For Payment related issues, send your grievance to email helpdesk1.emitra@rajasthan.gov.in